# Activité : Gérer des tickets d'incidents ou de demande avec GLPI

# La création des tickets

Actuellement, GLPI est en cours de configuration et plusieurs champs du ticket ne pourront pas, pour l'instant, être renseignés.

### Etape 1 : ouvrir une session avec un des comptes enseignant que vous avez créé

# Etape 1 : création d'un ticket

- Cliquez sur le menu Créer un ticket ;
- Dans le champ **Type** sélectionnez **Incident** ;
- Dans le champ Eléments associés, sélectionnez un ordinateur parmi ceux que vous avez créés dans l'entité Etage 0.
- Dans le champ **Titre**, indiquez : **Premier ticket** ;
- Dans le champ Description, indiquez : Test de création d'un premier ticket. ;
- Au bas de la page, cliquez sur le bouton **Soumettre la demande**.

#### Une confirmation de création s'affiche.

# Etape 2 : visualisation du statut du ticket par l'utilisateur enseignant

- Cliquez sur le menu Accueil ;
- Vous visualisez qu'un nouveau ticket est indiqué dans la ligne du statut Nouveau.

#### Etape 3 : visualisation du statut du ticket par un de vos comptes ayant le profil technicien (tech)

- Fermez la session de l'enseignant ;
- Ouvrez une session avec votre compte ;
- A partir du menu Assistance → Tickets, vous pouvez visualiser le nouveau ticket créé.

#### Etape 4 : qualification du ticket par le technicien tech

- Cliquez sur le ticket de l'enseignant.
- Par défaut vous visualisez la rubrique Traitement actuel du ticket qui indique qu'aucune action (0) n'a encore été faite.

Il est nécessaire tout d'abord de vérifier si la qualification du ticket est correcte en regardant l'urgence et l'impact. GLPI en déduira la priorité.

- Cliquez sur la rubrique **Ticket** et vérifiez que l'**urgence est Moyenne** et l'**impact est Moyen**. Le champ Priorité n'est pas modifiable.
- Gardez ces valeurs.

#### Etape 5 : résoudre le ticket

• Cliquez sur la rubrique Traitement du ticket puis sur le bouton Solution.

GLPI n'est pas complètement configuré pour vous permettre de renseigner les champs Gabarit de solution et Type de solution.

- Renseignez le champ Description : Solution trouvée pour ce premier ticket.
- Cliquez sur Ajouter.

# Etape 6 : validation par l'utilisateur post-only

- Fermez votre session ;
- Ouvrez une session avec le compte enseignant qui a créé le ticket ;
- L'utilisateur visualise que son ticket est a le statut **Résolu**.

#### Etape 7 : approbation de la solution par l'utilisateur post-only

- Cliquez sur le lien **Résolu** ;
- Puis cliquez sur le ticket Premier ticket ;

Vous pouvez maintenant approuver ou refuser la solution.

- Indiquez un commentaire éventuel et Cliquez sur le bouton Approuver la solution.
- Le ticket est maintenant clos comme vous pouvez le vérifier en ouvrant une session avec votre compte.

Le ticket n'apparait plus dans votre espace Assistance même en choisissant de voir tous les ticket dans la zone de recherche.

From: / - Les cours du BTS SIO

Permanent link: /doku.php/bloc1/glpiticket?rev=1733228598

Last update: 2024/12/03 13:23

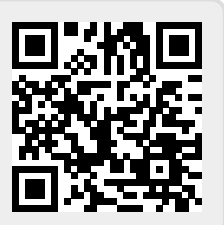